# 'Palomar-Secure' WiFi Device Configuration

# Android

- 1. Open your device's Settings app.
- 2. Tap Network & internet and then Internet.
- 3. Tap 'Palomar-Secure'
- 4. Enter the following settings, then tap 'connect':
- Domain palomar.edu
- Identity full username, (username@palomar.edu or username@student.palomar.edu)
- Password
- Certificate use system certificates.

Additional settings may be present:

• Online Certificate Status – Do not validate.

Faculty/Staff:

Student:

| 10:20 #                   | ♥⊿ 🕯 | 10:20 🗰                      | ♥⊿ ∎ |
|---------------------------|------|------------------------------|------|
| Palomar-Secure            |      | Palomar-Secure               |      |
| EAD weather d             |      |                              |      |
| PEAP                      | •    | EAP method<br>PEAP           | Ţ    |
| Phase 2 authentication    |      | Phase 2 authentication       |      |
| MSCHAPV2                  | •    | MSCHAPV2                     | •    |
| CA certificate            |      | CA certificate               |      |
| Use system certificates   | •    | Use system certificates      | •    |
| Online Certificate Status |      | Online Certificate Status    |      |
| Do not verify             | •    | Do not verify                | •    |
| Domain                    |      | Domain                       |      |
| palomar.edu               |      | palomar.edu                  |      |
| Identity                  |      | Identity                     |      |
| username@palomar.edu      |      | username@student.palomar.edu |      |
| Anonymous identity        |      | Anonymous identity           |      |
| Password                  |      | Password                     |      |
| ······                    |      |                              |      |
| Show password             |      | Show password                |      |

### Windows 10

- 1. Click on the Wireless Network Connection icon on the bottom right of your screen.
- 2. Select 'Palomar-Secure'
- 3. Connect Automatically box can be checked.
- 4. Click Connect
- 5. If prompted by a "Continue Connecting?" message click 'Connect'
- 6. Enter your full username: (username@palomar.edu or username@student.palomar.edu)
- 7. Enter password and click 'OK.'
- 8. If prompted by a "Continue Connecting?" message click 'Connect'

#### **iOS** Apple devices

- 1. From your Home screen, go to Settings > Wi-Fi.
- 2. Turn on Wi-Fi. Your device will automatically search for available Wi-Fi networks.
- 3. Tap 'Palomar-Secure'.
- 4. Enter full username: (username@palomar.edu or username@student.palomar.edu)
- 5. Enter password, click 'connect.'
- 6. Trust the certificate mywifi.palomar.edu

| 12:52         |                                                | all lte 🕞     |
|---------------|------------------------------------------------|---------------|
| Cancel        | Certificate                                    | Trust         |
|               | /wifi.palomar.edu<br>ued by Entrust Certificat | ion Authority |
| Ne Expires 6/ | ot Trusted<br>30/23, 9:21:59 AM                |               |
| More Details  | 6                                              | >             |
|               |                                                |               |

Note - If the first attempted connection fails or seems to timeout then simply reconnect again.

# Macbooks

- 1. From the Wi-Fi menu 🛜 in the menu bar, choose a 'Palomar-Secure'.
- 2. Enter your full username: (username@palomar.edu or username@student.palomar.edu)
- 3. Enter password, click 'Connect.'
- 4. Trust the certificate mywifi.palomar.edu, click 'Continue.'

|                      | Verify Certificate                                                                                                    |
|----------------------|----------------------------------------------------------------------------------------------------|
| Δ                    | Authenticating to network "Palomar-Secure"                                                                             |
|                      | certificate to ensure that it is appropriate for this network.                                                         |
|                      | To view the certificate, click 'Show Certificate'.                                                                     |
| 🗹 Always trust       | "mywifi.palomar.edu"                                                                                                   |
| 🟹 mywifi.pa          | alomar.edu                                                                                                    |
|                      |                                                                                                    |
| 2                    | mywifi.palomar.edu                                                                                                    |
| Certificate          | Issued by: Entrust Certification Authority - L1K<br>Expires: Friday, June 30, 2023 at 9:21:59 AM Pacific Daylight Time |
|                      | This certificate is marked as trusted for this account                                                                 |
| > Trust<br>> Details |                                                                                                    |
| ?                    | Hide Certificate Cancel Continue                                                                                       |

Note - If the first attempted connection fails or seems to timeout then simply reconnect again.